大阪公立大学 杉本図書館 データベースマニュアル https://lib.omu.ac.jp/sugimoto

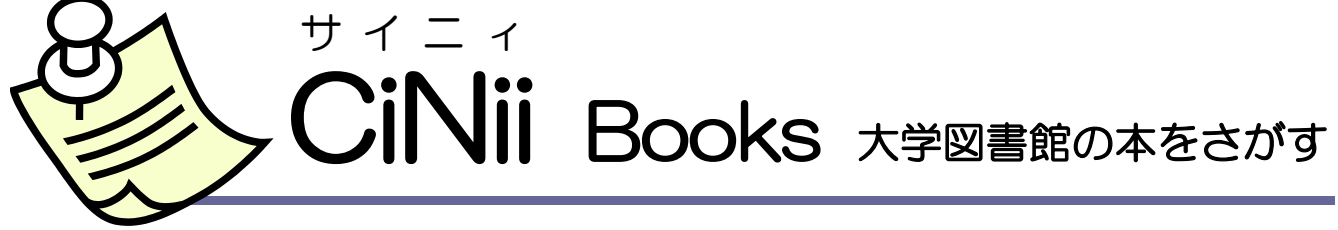

- ✓ 国立情報学研究所が提供するデータベースで、全国の大学図書館等が所蔵する資料(図書・雑誌など) の情報や所蔵状況を調べることができます。
- → 特定の地域や図書館の絞り込みも可能です。
- → 図書、雑誌、オープンアクセス誌等には、本文リンクが表示される場合があります。

# アクセス

- https://ci.nii.ac.jp/books/
- ▶ 杉本図書館Webサイト>資料・情報の入手>情報検索ポータルなどからアクセスしてください。自宅等学外からも利用できます。

# 検索をする

- ▶ 図書や雑誌などの資料の情報や大学図書館等での所蔵状況の検索ができます。
- ▶ スペースでAND検索になります。文章での検索はできません。
- ▶ OR検索(複数入力したすべてのキーワードのいずれかを含むレコードを検索する)、NOT検索(複数入力したキーワードで、直後のキーワードを含まないレコードを検索する)も可能です。ただし、項目間ではできません。

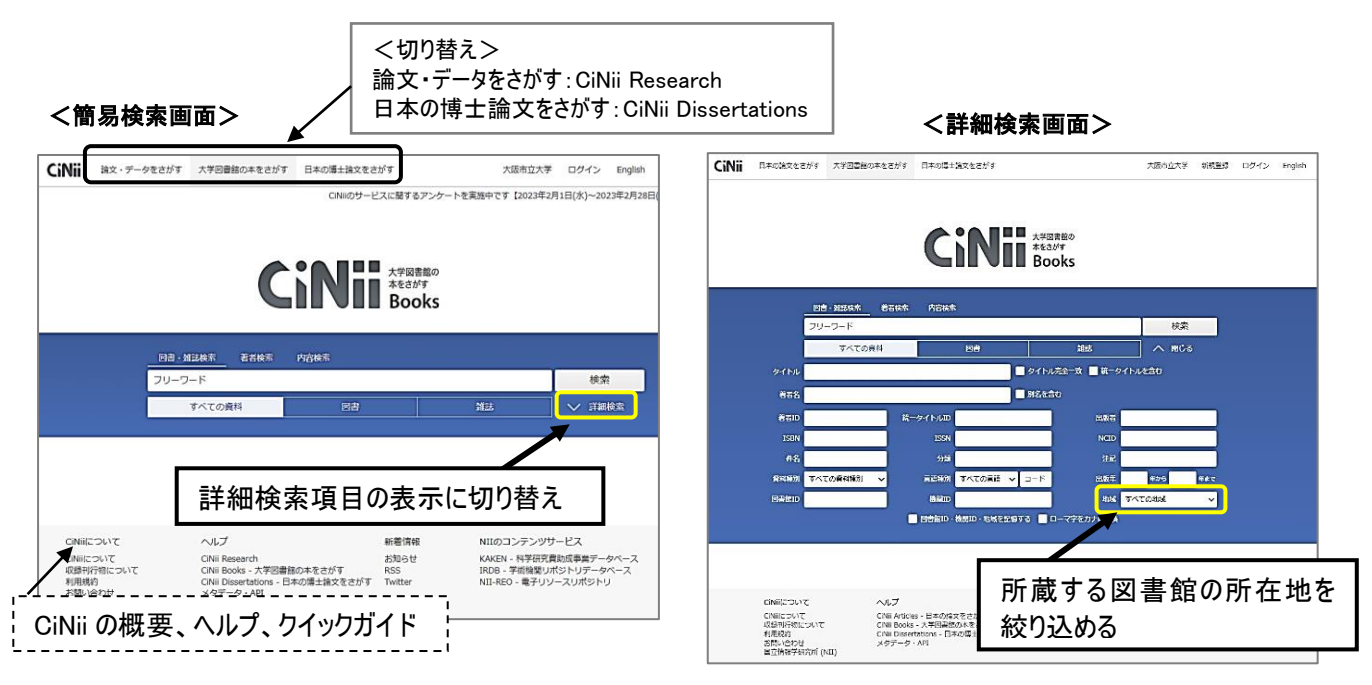

### 簡易検索

検索ボックスに、キーワード、図書や雑誌のタイトル、著者名などを入力して検索します。

## 詳細検索

キーワードのほかに、図書や雑誌のタイトルや著者名など、検索項目を細かく指定した検索がで きます。所蔵する図書館の所在地を絞り込めるので、他大学で特定の資料を閲覧したいときに所 蔵する図書館を検索するのに便利です。 データベースマニュアル https://lib.omu.ac.jp/sugimoto

### 検索結果(資料の情報)をみる

資料の情報、各種リンクボタンなどが表示されます。ボタンをクリックするだけで、関連情報や OPACにジャンプします。

#### <u>検索結果一覧</u>

資料の基本情報(図書のタイトル・著者・出版年など)が表示されます。

- ▶ 検索結果が多いときには、検索ボックスにキーワードを追加して絞込みできます。
- ▶ 関連情報へのリンクで、検索結果一覧の著者を再検索することができます。
- ▶ チェックボックスに☑を入れ、[新しいウィンドウで開く]を実行すると、ブラウザの別タブ や別ウィンドウに詳細表示画面を表示します。

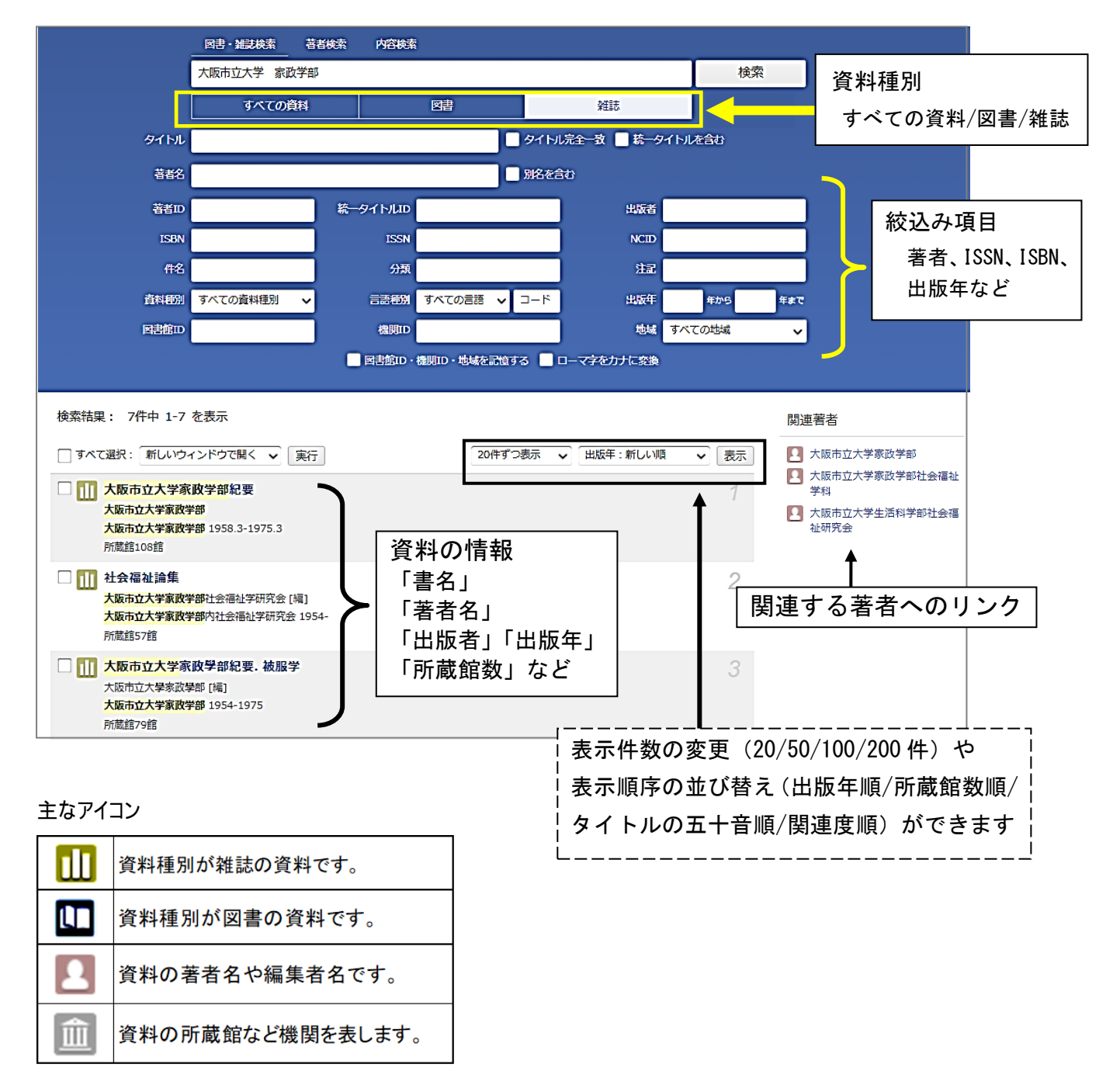

# 書誌詳細情報

書誌情報、電子版へのアイコン、所蔵館の一覧などが表示されます。

|   | ▲ 大阪市立大学家族学部<br>オオサカシリッダイガクカセイ<br>カウブ<br>総統後誌:1件 ↓<br>電子ジャーナルにアクセスする                                                                                                    |                                                                                                    | <mark>ば いいな 1</mark><br>詳細情報<br>NII書誌ID(NCID):<br>AN00029531<br>ISSN:                                                                                                    |
|---|----------------------------------------------------------------------------------------------------|----------------------------------------------------------------------------------------------------|----------------------------------------------------------------------------------------------------|
|   | このジャーナルのサイトか<br>ハーフンアクセス       電子版へリンク         書誌事項       大阪市立大学家政学部は要<br>大阪市立大学家政学部に要<br>大阪市立大学家政学部に要<br>を成り立文学家政学部に要<br>Reports of the science of living<br>タイトル協み       大阪市立大学家政学部に要<br>家政学部に要<br>Reports of the science of living         タイトル協み       大坂市立大学家政学部に要<br>家政学部に要<br>Reports of the science of living         オオサカ シリッダイガク カセイ ガクブ キョウ         電子広応立大学家政学部に要 = Reports of the science of living<br>に(1) 1953.12         ス成市立大学家政学部に要 = Reports of the science of living<br>に(1) 1954.3         ス成市立大学家政学部に要 = Reports of the science of living<br>に(1) 1954.3         ス成市立大学家政学部に要 = Reports of the science of living<br>に(1) 1954.3         ス成市立大学家政学部に要 = Reports of the science of living<br>に(1) 1954.3         ス成市立大学家政学部に要 = Reports of the science of living<br>に(1) 1954.3 | NDLデジタルコレクション<br>限定公開<br>NDLデジタルコレクション<br>限立公開<br>NDLデジタルコレクション<br>限定公開<br>NDLデジタルコレクション<br>限定公開<br>NDLデジタルコレクション<br>限定公開                                                                                                    | 出版国コード:         ja         タイトル言語コード:         jpn         本文言語コード:         jbn         出版地:         大阪         出版状況:         廣刊         刊行頻度:         年刊         定期性:         定期         遊次刊行物のタイプ:         定期刊行物         幽謎変変マップID:         10035500         CiNi i Books と連携して         いるデータベースの本文         公開ページへのリンクが         表示されます。 |
|   |                                                                                                    | □ OPACリンクあげ<br>○PAC<br>○PAC | AN からアクセスしている場合<br>所蔵があれば、一覧のトップに<br>れます。<br>ズタンが緑色の場合、<br>クして各大学図書館の OPAC を<br>ることができます。                                                                                                    |
|   | <ul> <li>✓ すべての所蔵館を表示</li> <li>ごの図書・雑誌をさがす</li> <li> <u>∭lett Frót:</u> 本文を探す         <b>■Webcat Plus</b>         Webcat Plus         <ul> <li></li></ul></li></ul>                                                                                                    | Full Text Finder 本文を探す<br>■Webcat Plus Webcat Plus                                                                                                    | 電子版、本学のOPAC、文献複写依頼(学内者の<br>ナビゲーションをします。<br>1987年以降に発行された図書は、目次・あらすじ<br>見ることができます                                                                                                    |
| - | (1)()()()()()()()()()()()()()()()()()()                                                                                                    | 図 NDLSearch 国立国会図書館サーチ<br>カーリル カーリル<br>⑤ WorldCat <sup>®</sup> WorldCat                                                                                                    | 国会図書館の所蔵を調べることができます。日本<br>(言語コードがjpn)の資料のみに表示されます。<br>公共図書館等の所蔵を調べることができます(たけ<br>すべての公共図書館が検索できるわけではありま<br>海外の図書館の所蔵を調べることができます。                                                                                                    |
| 1 |                                                                                                    |                                                                                                    |                                                                                                    |

#### データベースマニュアル https://lib.omu.ac.jp/sugimoto

### 検索結果を保存する

検索結果をさまざまな形式で保存できます。

CiNii Booksの検索結果を Excel で保存する手順

1)検索結果の画面で、保存したい文献のチェックボックスに☑を入れ、「新しいウィンドウで開く」のプルダウンより[TSV で表示]を選択し、実行→テキストファイルが表示されるので、すべてコピーしてください。

開いた Excel のセルにカーソルを置き、右クリック→[形式を選択して貼り付け]をクリックしてください。

3) [Unicode テキスト]を選択すると、セルごとにデータが分かれた文献リストが表示されます。

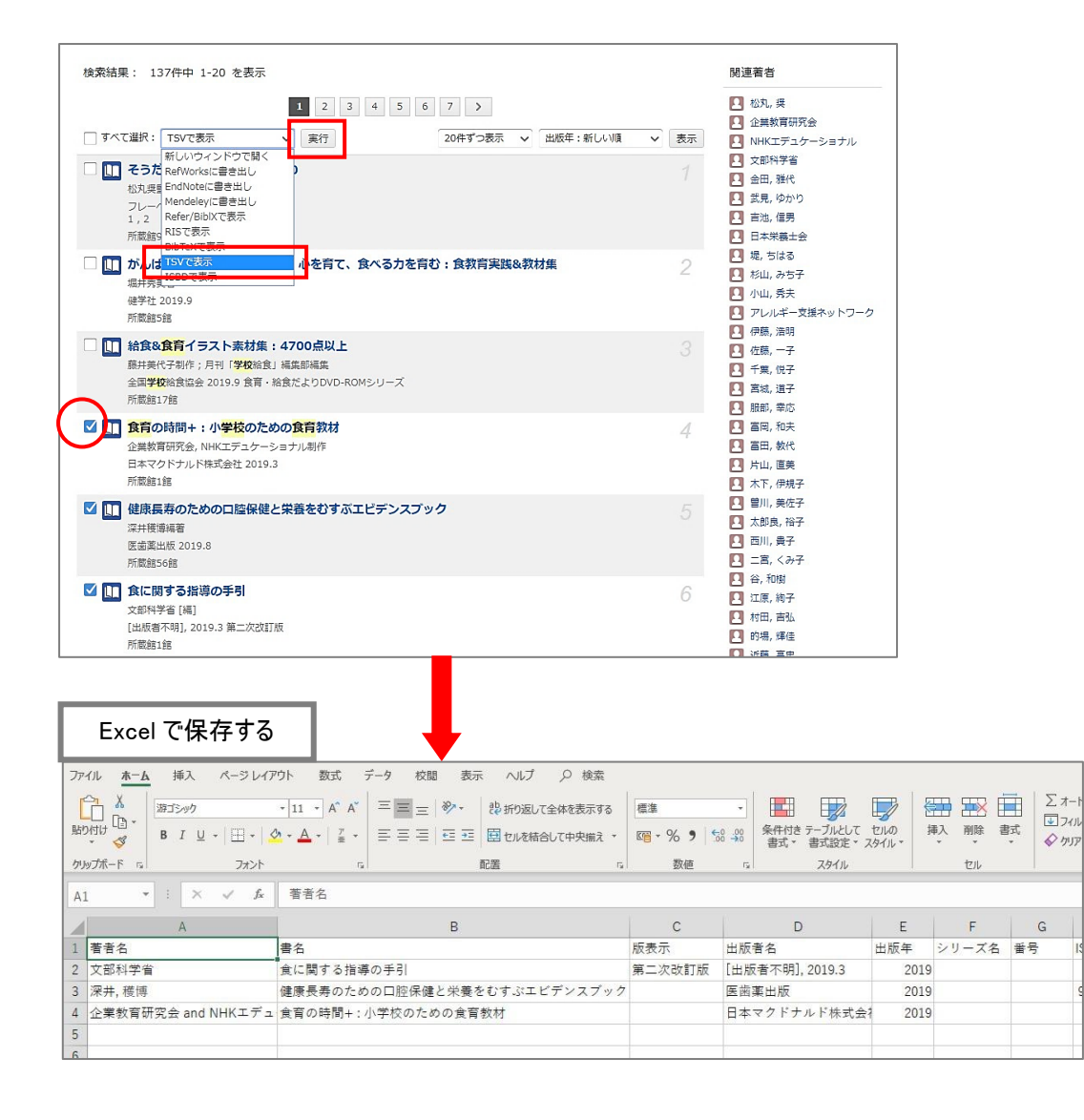

大阪公立大学 杉本図書館・図書情報サービス担当 (TEL:06-6605-3240) 発行日: 2024 年 4 月 1 日